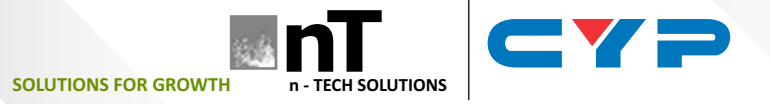

## nT17BX19/CPLUS-V4H2HA

UHD<sup>+</sup> 4×2 HDMI Matrix with Audio Output

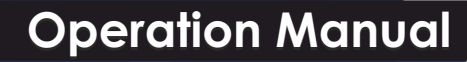

POWER

A B

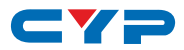

#### DISCLAIMERS

The information in this manual has been carefully checked and is believed to be accurate. Cypress Technology assumes no responsibility for any infringements of patents or other rights of third parties which may result from its use.

Cypress Technology assumes no responsibility for any inaccuracies that may be contained in this document. Cypress also makes no commitment to update or to keep current the information contained in this document.

Cypress Technology reserves the right to make improvements to this document and/or product at any time and without notice.

## **COPYRIGHT NOTICE**

No part of this document may be reproduced, transmitted, transcribed, stored in a retrieval system, or any of its part translated into any language or computer file, in any form or by any means electronic, mechanical, magnetic, optical, chemical, manual, or otherwise—without express written permission and consent from Cypress Technology.

© Copyright 2018 by Cypress Technology.

All Rights Reserved.

#### TRADEMARK ACKNOWLEDGMENTS

All products or service names mentioned in this document are trademarks of the companies with which they are associated.

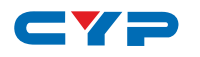

## **SAFETY PRECAUTIONS**

Please read all instructions before attempting to unpack, install or operate this equipment and before connecting the power supply.

Please keep the following in mind as you unpack and install this equipment:

- Always follow basic safety precautions to reduce the risk of fire, electrical shock and injury to persons.
- To prevent fire or shock hazard, do not expose the unit to rain, moisture or install this product near water.
- Never spill liquid of any kind on or into this product.
- Never push an object of any kind into this product through any openings or empty slots in the unit, as you may damage parts inside the unit.
- Do not attach the power supply cabling to building surfaces.
- Use only the supplied power supply unit (PSU). Do not use the PSU if it is damaged.
- Do not allow anything to rest on the power cabling or allow any weight to be placed upon it or any person walk on it.
- To protect the unit from overheating, do not block any vents or openings in the unit housing that provide ventilation and allow for sufficient space for air to circulate around the unit.
- Please completely disconnect the power when the unit is not in use to avoid wasting electricity.

## **VERSION HISTORY**

| REV. | DATE       | SUMMARY OF CHANGE   |
|------|------------|---------------------|
| RDV1 | 2019/09/18 | Preliminary release |

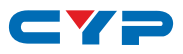

## CONTENTS

| 1. | Introduction                     | .1 |
|----|----------------------------------|----|
| 2. | Applications                     | .1 |
| 3. | Package Contents                 | .1 |
| 4. | System Requirements              | 2  |
| 5. | Features                         | 2  |
| 6. | Operation Controls and Functions | 3  |
|    | 6.1 Front Panel                  | .3 |
|    | 6.2 Rear Panel                   | .4 |
|    | 6.3 Remote Control (Optional)    | .5 |
|    | 6.4 RS-232 Pinout and Defaults   | 5  |
|    | 6.5 Serial Commands              | .6 |
| 7. | Connection Diagram1              | 4  |
| 8. | Specifications1                  | 5  |
|    | 8.1 Technical Specifications 1   | 5  |
|    | 8.2 Video Specifications1        | 6  |
|    | 8.3 Audio Specifications1        | 7  |
|    | 8.3.1 Digital Audio1             | 7  |
|    | 8.3.2 Analog Audio1              | 8  |
|    | 8.4 Cable Specifications 1       | 8  |
| 9. | Acronyms1                        | 9  |

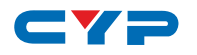

## **1. INTRODUCTION**

This 4K UHD 4×2 HDMI Matrix with Audio Output provides the ability to connect up to four 4K UHD <sup>+</sup> HDMI sources to up to two 4K UHD <sup>+</sup> HDMI displays and freely switch between them. This unit comes with full support for 4K@60Hz (4:4:4, 8- bit) signals as well as support for 16-bit Deep Color, HDR (High Dynamic Range), 3D content, HD audio and other features defined by the HDMI 2.0 specification. A high-quality local analog stereo audio breakout from a selected HDMI output is also available. Each input's EDID can be independently set to use either an internal (1080p@60Hz) or external (sink-copied) EDID. This unit also provides per-output auto source switching as well as connected display power control using CEC or RS-232 commands. Control of the unit is provided via front panel buttons, RS-232, and IR remote.

## 2. APPLICATIONS

- Smart Home Control
- Control Center
- Function Room
- Product Showroom
- Ballroom

## **3. PACKAGE CONTENTS**

- 1× UHD<sup>+</sup> 4×2 HDMI Matrix with Audio Output
- 1× 5V/2.6A DC Power Adapter
- 1× Remote Control (CR-190) (Optional)
- 2× 3-pin Terminal Block
- 1× Shockproof Feet (Set of 4)
- 1× Operation Manual

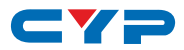

## **4. SYSTEM REQUIREMENTS**

- HDMI source equipment such as media players, video game consoles, or set-top boxes.
- HDMI receiving equipment such as HDTVs, monitors, or audio amplifiers.
- The use of Premium High Speed HDMI cables is highly recommended.

## **5. FEATURES**

- HDMI 2.0 and DVI 1.0 compatible
- HDCP 2.2 and HDCP 1.x compliant
- 4 HDMI inputs and 2 HDMI outputs
- Matrix switching with sequential input selection via front panel controls or discrete input selection via IR remote and RS-232
- Supports up to 4K UHD <sup>+</sup> (18Gbps, 4K@50/60Hz 4:4:4, 8-bit) video input and output
- Supports 10-bit and 12-bit HDR (High Dynamic Range) input and output
- Supports 16-bit Deep Color input and output up to 1080p@60Hz
- Supports pass-through of many audio formats including 8 channel LPCM, Bitstream, and HD Bitstream
- High-quality DAC provides local analog stereo audio breakout from the selected HDMI output (LPCM 2.0 sources only)
- · Per-input EDID management with internal or external EDID options
- Per-output selectable auto-switch functionality
- Basic display power automation via RS-232 and CEC
- Controllable via front-panel buttons, RS-232, and IR remote

# 6. OPERATION CONTROLS AND FUNCTIONS

#### 6.1 Front Panel

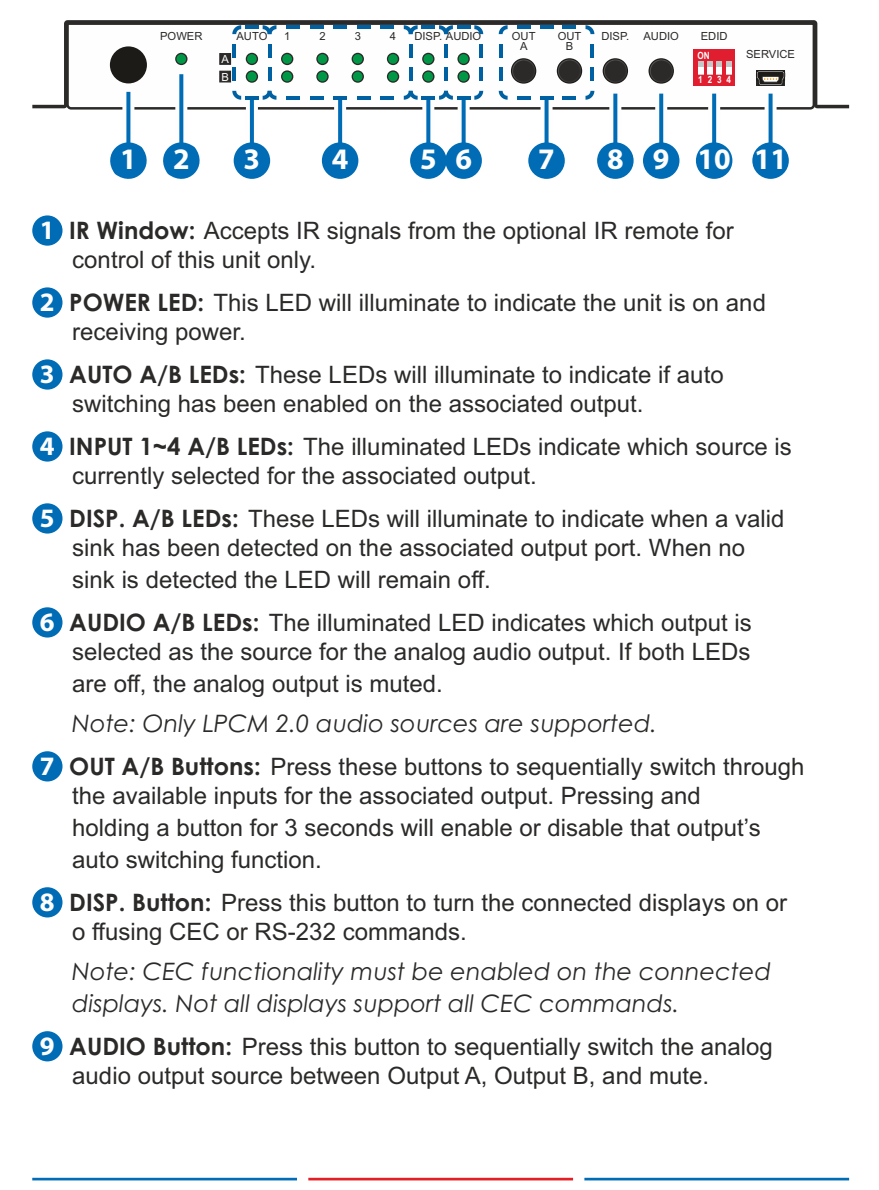

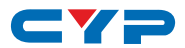

EDID Dipswitch Block: Each dipswitch toggles the EDID source for the associated HDMI input between external EDID (DOWN), and internal EDID (UP).

Note: The external EDID defaults to Output A's EDID. The internal EDID supports 1080p60 with LPCM 2.0 audio for maximum compatibility.

**(1)** SERVICE Port: This port is reserved for firmware update use only.

#### 6.2 Rear Panel

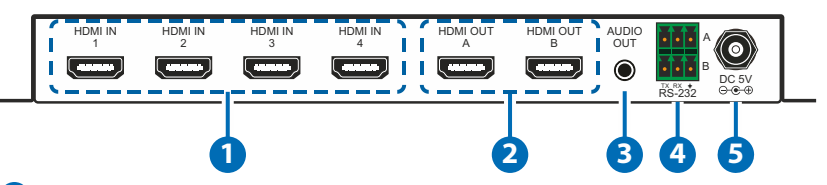

1 HDMI IN 1~4 Ports: Connect to HDMI source equipment such as media players, game consoles, or set-top boxes. DVI sources are supported with the use of an HDMI to DVI adapter.

2 HDMI OUT A~B Ports: Connect to HDMI TVs, monitors, or amplifiers for digital video and audio output.

**3 AUDIO OUT Port:** Connect to powered speakers, headphones, or an amplifier for analog stereo audio output.

4 RS-232 A 3-pin Terminal Block: Connect directly to a PC, laptop, or other serial control device with a 3-pin adapter cable to send RS-232 commands to control the unit. Alternatively, connect to an RS-232 controllable display connected to output A to send power on/o ffcommands to it when the DISP. button is pressed.

**RS-232 B 3-pin Terminal Block:** Connect to an RS-232 controllable display connected to output B to send power on/o ffcommands to it when the DISP. button is pressed.

**5 DC 5V Port:** Plug the 5V DC power adapter into this port and connect it to an AC wall outlet for power.

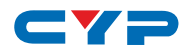

## 6.3 Remote Control (Optional)

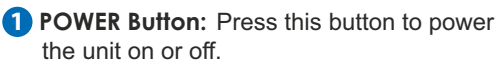

Note: The unit will also transmit the appropriate CEC/RS-232 on/off commands to any connected displays.

- OUT A 1~4 Buttons: Press any of these buttons to immediately switch Output A to the corresponding input.
- OUT B 1~4 Buttons: Press any of these buttons to immediately switch Output B to the corresponding input.

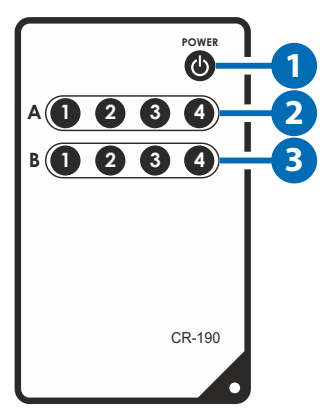

#### 6.4 RS-232 Pinout and Defaults

| Serial Port Default Settings |       |
|------------------------------|-------|
| Baud Rate                    | 19200 |
| Data Bits                    | 8     |
| Parity Bits                  | None  |
| Stop Bits                    | 1     |
| Flow Control                 | None  |

#### RS-232 Port A (Unit control)

3-pin Terminal Block

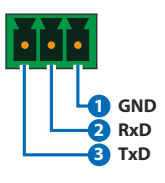

#### RS-232 Port B

3-pin Terminal Block

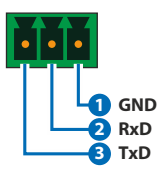

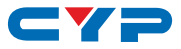

## 6.5 Serial Commands

| COMMAND                           |                     |  |
|-----------------------------------|---------------------|--|
| Description and Parameters        |                     |  |
| HELP                              |                     |  |
| Show the full command list.       |                     |  |
| HELP N1                           |                     |  |
| Show help details about the spe   | cified command.     |  |
| N1 = {Command name}               |                     |  |
| GET MODEL NAME                    |                     |  |
| Show the unit's model name.       |                     |  |
| GET FW VER                        |                     |  |
| Show the unit's current firmware  | e version.          |  |
| SET SYSTEM REBOOT                 |                     |  |
| Reboot the unit.                  |                     |  |
| SET DESCRIPTION N1                |                     |  |
| Set the description/name of the   | unit.               |  |
| N1 = {Name}                       | [64 characters max] |  |
| GET DESCRIPTION                   |                     |  |
| Show the unit's current descripti | on/name.            |  |
| SET POWER N1                      |                     |  |
| Turn the unit on or o ff(stand-by | mode)               |  |
| Available values for <b>N1</b> :  |                     |  |
| ON                                | [Power on]          |  |
| OFF                               | [Power off]         |  |
| GET POWER                         |                     |  |
| Show the unit's current power st  | ate.                |  |

\_ \_

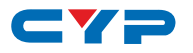

|    | <br>     |    |
|----|----------|----|
| CC |          | ND |
|    | <br>VI A | NU |
|    |          |    |

Description and Parameters

#### SET KEYLOCK N1

Enable or disable the front panel key lock.

Available values for **N1**: ON OFF

[Lock front panel] [Unlock front panel]

#### GET KEYLOCK

Show the current front panel lock state.

#### SET FACTORY DEFAULT

Reset the unit to the factory defaults.

#### **GET IN PORT NUMBER**

Show the total number of inputs on the unit.

#### **GET IN TYPE LIST**

List the port type of all inputs on the unit.

#### GET OUT PORT NUMBER

Show the total number of outputs on the unit.

#### **GET OUT TYPE LIST**

List the port type of all outputs on the unit.

#### GET OUT N1 HPD

Show the current hot plug status of the specified output.

Available values for N1:

| A | [Output A] |
|---|------------|
| В | [Output B] |

#### GET OUT N1 RSENSE

Show the current rsense status of the specified output.

Available values for **N1**:

| , | A |  |
|---|---|--|
|   | в |  |

[Output A] [Output B]

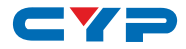

| COMMAND                                                                                                    |        |  |
|----------------------------------------------------------------------------------------------------|--------|--|
| Description and Parameters                                                                                     |        |  |
| GET IN N1 EDID DATA                                                                                            |        |  |
| Show the EDID currently used by the specified input as ASC data.                                               | II hex |  |
| Available values forN1:1[Input 1]2[Input 2]3[Input 3]4[Input 4]                                                |        |  |
| GET IN N1 EDID INFORMATION                                                                                     |        |  |
| Show English readable details derived from the EDID assign the specified input.                                | ned to |  |
| Available values forN1:1[Input 1]2[Input 2]3[Input 3]4[Input 4]                                                |        |  |
| GET OUT N1 EDID DATA                                                                                           |        |  |
| Show the EDID from the display connected to the specified output as ASCII hex data.                            |        |  |
| Available values for N1:<br>A [Output A]<br>B [Output B]                                                       |        |  |
| GET OUT N1 EDID INFORMATION                                                                                    |        |  |
| Show English readable details derived from the EDID provided by the display connected to the specified output. |        |  |
| Available values for N1:<br>A [Output A]<br>B [Output B]                                                       |        |  |

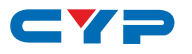

| COMMAND                                  |                     |                                                       |  |
|------------------------------------------|---------------------|-------------------------------------------------------|--|
| Description and Parameters               |                     |                                                       |  |
| SET OUT N1 ROUTE N2                      | SET OUT N1 ROUTE N2 |                                                       |  |
| Route the specified in                   | nput to the         | specified output.                                     |  |
| Available values for<br>A<br>B           | N1:                 | [Output A]<br>[Output B]                              |  |
| Available values for<br>1<br>2<br>3<br>4 | N2:                 | [Input 1]<br>[Input 2]<br>[Input 3]<br>[Input 4]      |  |
| GET OUT N1 ROUTE                         |                     |                                                       |  |
| Show the current inp                     | ut routed to        | the specified output.                                 |  |
| Available values for<br>A<br>B           | N1:                 | [Output A]<br>[Output B]                              |  |
| SET OUT N1 AUTO ROUT                     | TE N2               |                                                       |  |
| Enable or disable aut                    | to switching        | g on the specified output.                            |  |
| Available values for<br>A<br>B           | N1:                 | [Output A]<br>[Output B]                              |  |
| Available values for<br>ON<br>OFF        | N2:                 | [Auto switching enabled]<br>[Auto switching disabled] |  |
| GET OUT N1 AUTO ROU                      | ITE                 |                                                       |  |
| Show current auto sv                     | vitching mo         | ode of the specified output.                          |  |
| Available values for<br>A<br>B           | N1:                 | [Output A]<br>[Output B]                              |  |

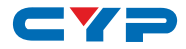

| COMMAND                                                                                            |                     |                                                                                                    |  |
|----------------------------------------------------------------------------------------------------|---------------------|----------------------------------------------------------------------------------------------------|--|
| Description and Parameters                                                                         |                     |                                                                                                    |  |
| SET DISPLAY N1 N2                                                                                  | SET DISPLAY N1 N2   |                                                                                                    |  |
| Send the CEC and d<br>to the specified displa                                                      | esignated Ra<br>ay. | S-232 power on/o ffcommands                                                                                                    |  |
| Available values for<br>A<br>B                                                                     | N1:                 | [Display on output A]<br>[Display on output B]                                                                                            |  |
| Available values for<br>ON<br>OFF                                                                  | <b>N2</b> :         | [Transmit the "On" commands]<br>[Transmit the "Off" commands]                                                                             |  |
| GET DISPLAY N1                                                                                     |                     |                                                                                                    |  |
| Show the currently de display.                                                                     | etected pow         | er status of the specified                                                                                                    |  |
| Available values for<br>A<br>B                                                                     | N1:                 | [Display on output A]<br>[Display on output B]                                                                                            |  |
| SET DISPLAY N1 UART B                                                                              | AUD RATE N          | 12                                                                                                    |  |
| Set the baud rate of t                                                                             | he specified        | RS-232 port.                                                                                                    |  |
| Available values for<br>A<br>B                                                                     | N1:                 | [Output A]<br>[Output B]                                                                                                    |  |
| Available values for<br>2400<br>4800<br>7200<br>9600<br>14400<br>19200<br>38400<br>57600<br>115200 | N2:                 | [2400 baud]<br>[4800 baud]<br>[7200 baud]<br>[9600 baud]<br>[14400 baud]<br>[19200 baud]<br>[38400 baud]<br>[57600 baud]<br>[115200 baud] |  |

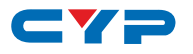

| COMMAND                             |                                                |  |  |
|-------------------------------------|------------------------------------------------|--|--|
| Description and Parameters          |                                                |  |  |
| GET DISPLAY N1 UART BAUD RATE       |                                                |  |  |
| Show the current bauc               | d rate of the specified RS-232 port.           |  |  |
| Available values for<br>A<br>B      | N1:<br>[Output A]<br>[Output B]                |  |  |
| SET DISPLAY N1 UART DA              | ATA BIT N2                                     |  |  |
| Set the data bits for th            | e specified RS-232 port.                       |  |  |
| Available values for<br>A<br>B      | N1:<br>[Output A]<br>[Output B]                |  |  |
| Available values for<br>7<br>8      | N2:<br>[7 data bits]<br>[8 data bits]          |  |  |
| GET DISPLAY N1 UART D               | ATA BIT                                        |  |  |
| Show the current num                | ber of data bits of the specified RS-232 port. |  |  |
| Available values for<br>A<br>B      | N1:<br>[Output A]<br>[Output B]                |  |  |
| SET DISPLAY N1 UART PA              | ARITY N2                                       |  |  |
| Set the parity of the sp            | pecified RS-232 port.                          |  |  |
| Available values for<br>A<br>B      | N1:<br>[Output A]<br>[Output B]                |  |  |
| Available values for<br>0<br>1<br>2 | N2:<br>[None]<br>[Odd]<br>[Even]               |  |  |
| GET DISPLAY N1 UART P               | GET DISPLAY N1 UART PARITY                     |  |  |
| Show the current parit              | y setting of the specified RS-232 port.        |  |  |
| Available values for<br>A<br>B      | N1:<br>[Output A]<br>[Output B]                |  |  |

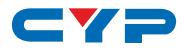

| COMMAND                                                  |                                                |
|----------------------------------------------------------|------------------------------------------------|
| Description and Para                                     | meters                                         |
| SET DISPLAY N1 UART STO                                  | OP BIT N2                                      |
| Set the number of stop                                   | bits for the specified RS-232 port.            |
| Available values for <b>N</b><br>A<br>B                  | N1:<br>[Output A]<br>[Output B]                |
| Available values for 1<br>1<br>2                         | <b>V2</b> :<br>[1 stop bit]<br>[2 stop bits]   |
| GET DISPLAY N1 UART ST                                   | OP BIT                                         |
| Show the current numb                                    | per of stop bits of the specified RS-232 port. |
| Available values for <b>N</b><br>A<br>B                  | N1:<br>[Output A]<br>[Output B]                |
| SET DISPLAY N1 POWER                                     | ON COMMAND N2                                  |
| Set the RS-232 "Power output's display.                  | r On" command to use with the specified        |
| Available values for M<br>A<br>B<br>N2 = {Command string | N1:<br>[Output A]<br>[Output B]                |
| GET DISPLAY N1 POWER                                     |                                                |
| Show the current RS-2 output's display.                  | 32 "Power On" command for the specified        |
| Available values for <b>N</b><br>A<br>B                  | N1:<br>[Output A]<br>[Output B]                |

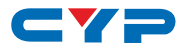

| COMMAND                                                                         |                                          |
|---------------------------------------------------------------------------------|------------------------------------------|
| Description and Parameters                                                      |                                          |
| SET DISPLAY N1 POWER OFF COMMAND N2                                             |                                          |
| Set the RS-232 "Power Off" command to use with the specified output's display.  |                                          |
| Available values for<br>A<br>B                                                  | N1:<br>[Output A]<br>[Output B]          |
| N2 = {ASCII string}                                                             |                                          |
| GET DISPLAY N1 POWER OFF COMMAND                                                |                                          |
| Show the current RS-232 "Power Off" command for the specified output's display. |                                          |
| Available values for<br>A<br>B                                                  | N1:<br>[Output A]<br>[Output B]          |
| SET AUDIO OUT ROUTE N1                                                          |                                          |
| Route the specified output's audio to the analog audio output.                  |                                          |
| Available values for<br>A<br>B                                                  | N1:<br>[Output A]<br>[Output B]          |
| GET AUDIO OUT ROUTE                                                             |                                          |
| Show which output's audio is currently routed to the analog audio output.       |                                          |
| SET ANALOG OUT MUTE N1                                                          |                                          |
| Enable or disable muting the analog audio output.                               |                                          |
| Available values for<br>ON<br>OFF                                               | N1:<br>[Mute enabled]<br>[Mute disabled] |
| GET ANALOG OUT MUTE                                                             |                                          |
| Show the current mute state of the analog audio output.                         |                                          |

Note: Commands will not be executed unless followed by a carriage return. Commands are not case-sensitive.